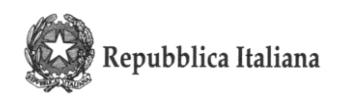

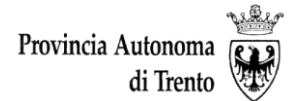

ISTITUTO COMPRENSIVO (Scuola Primaria / Scuola Secondaria di 1° gr.) "TAIO" Via degli Alpini 17 - frazione TAIO - 38012 PREDAIA (TN) - Tel.: 0463/468193 – Fax: 0463/467616 - C. F. 92013850224

Ai genitori della SP di Tres

e.p.c Ai docenti SP Tres All'Ufficio docenti All'ufficio alunni

icset\_tn/2024/2.2

Numero di protocollo associato al documento come metadato (DPCM 3.12.2013, art. 20). La segnatura di protocollo è verificabile in alto oppure nell'oggetto della PEC o nei files allegati alla medesima. Data di registrazione inclusa nella segnatura di protocollo.

## Oggetto. Informazioni alle famiglie sui risultati degli scrutini del primo quadrimestre

Gentili genitori,

vi informiamo che nella giornata di **venerdì 2 febbraio 2024**, saranno consegnate agli alunni le schede di valutazione che dovranno essere riportate al coordinatore di classe entro lunedì 5 febbraio 2024. Le stesse saranno rese visibili anche in REL.

I colloqui individuali per le **Informazioni alle famiglie sui risultati degli scrutini** per gli alunni della Scuola primaria si svolgeranno nei giorni **05 - 06 FEBBRAIO 2024** in **presenza** nelle rispettive classi frequentate dai proprio figli.

Le prenotazioni dei colloqui si effettueranno **esclusivamente dal registro elettronico (ISI REL)** tramite la specifica funzione *Prenotazioni individuali* che si trova nel menù *Udienze*. Per le modalità di prenotazione in ISI REL è possibile consultare la breve guida allegata alla presente comunicazione oppure il manuale per le famiglie presente all'interno del registro elettronico.

È sempre possibile chiedere un appuntamento a distanza o in presenza scrivendo direttamente ai docenti attraverso libretto personale o mail (<u>nome.cognome@ictaio.it</u>).

Il genitore potrà prenotare <u>un colloquio con il team di classe i</u>n cui saranno presenti gli insegnanti di italiano, matematica, scienze, storia ed eventuali docenti di sostegno; per questo colloquio il genitore prenderà appuntamento <u>con il docente coordinatore di classe, (solitamente l'insegnante di italiano o matematica)</u> indicato nel seguente calendario organizzativo.

In allegato sono consultabili il calendario organizzativo per ogni singola classe con i nominativi dei docenti con cui effettuare la prenotazione e la breve guida per la prenotazione dei colloqui tramite il registro elettronico.

Sarà possibile prenotare un appuntamento entro le ore 12.00 del giorno precedente il colloquio.

## PRENOTAZIONI PER I COLLOQUI DI TEAM DI FEBBRAIO della SCUOLA PRIMARIA DI TRES

| CLASSE         | NOMINATIVO del <u>COORDINATORE DI</u><br><u>CLASSE</u><br>per la prenotazione | GIORNO DEL COLLOQUIO<br>con il Team insegnanti<br>(italiano, matematica,<br>sostegno, scienze) |  |  |
|----------------|-------------------------------------------------------------------------------|------------------------------------------------------------------------------------------------|--|--|
| PRIMA SEZ. A   | ROMAGNA SARA                                                                  | Lunedì 5 febbraio 2024                                                                         |  |  |
| SECONDA SEZ. A | ZANOLINI STEFANIA                                                             | Lunedì 5 febbraio 2024                                                                         |  |  |
| TERZA SEZ. A   | PURIN DANIELA                                                                 | Lunedì 5 febbraio 2024                                                                         |  |  |
| QUARTA SEZ. A  | CORAZZOLLA ANNA                                                               | Martedì 6 febbraio 2024                                                                        |  |  |
| QUINTA SEZ. A  | FRACCHETTI MADDALENA                                                          | Lunedì 5 febbraio 2024                                                                         |  |  |

Cordiali saluti.

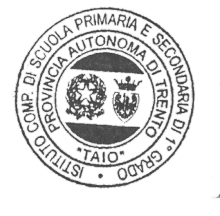

La Dirigente Scolastica

dott.ssa Maura Zini Maure In

## Come prenotare le udienze

Cliccando su "**Prenotazioni individuali**" nel menu Udienze, vi troverete la seguente schermata:

| 👸 Comunicazior                                 | ni scuola famiglia                |                                   |                                                                |                              |             |             | 🍰 APP TEST   |
|------------------------------------------------|-----------------------------------|-----------------------------------|----------------------------------------------------------------|------------------------------|-------------|-------------|--------------|
| Home > Menu studente > Pr                      | enotazioni individuali            |                                   |                                                                |                              |             |             |              |
|                                                |                                   | GARDAS                            | CUOLA - ARCO - SCIE<br>BELLERONO POI<br>Classe: 2A - a.s. 2019 | NZE APPLICATE<br>TRU<br>9/20 |             |             |              |
| <                                              | Tutte le discipline 🗸             | /                                 |                                                                |                              |             |             | Giorno 🚞 🛛 🚦 |
| Docente                                        | lun 07/10 @                       | mar 08/10 @                       | mer 09/10 @                                                    | gio 10/10 @                  | ven 11/10 @ | sab 12/10 @ | dom 13/10 @  |
| COGNOME NOME docente<br>(disciplina associata) |                                   | 09:00-09:48<br><b>1 2 3 4 5 6</b> |                                                                |                              |             |             |              |
| COGNOME NOME docente<br>(disciplina associata) |                                   |                                   | 10:00-10:48<br>123456                                          |                              |             |             |              |
| COGNOME NOME docente<br>(disciplina associata) |                                   |                                   |                                                                | 08:00-08:48<br>1 2 3 4 5 6   |             |             |              |
| COGNOME NOME docente<br>(disciplina associata) | 08:00-08:48<br><b>1 2 3 4 5 6</b> |                                   |                                                                |                              |             |             |              |

La schermata propone automaticamente la corrente settimana e tutte le discipline; cliccando sul riquadro con le date o sul riquadro delle discipline si può selezionare la settimana e/o la disciplina desiderata. Si può invece visualizzare un singolo giorno invece della settimana cliccando sul tasto "Giorno" in alto a destra.

Per prenotare l'udienza individuale, posizionatevi su uno dei quadratini verdi all'interno dell'orario dell'udienza.

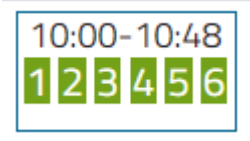

Con il passaggio del mouse sul quadratino si può visualizzare l'orario esatto, l'aula dove si svolge l'udienza, e la dicitura "libero" se si può prenotare.

|                                                                 |                                                          | × |  |  |  |  |
|-----------------------------------------------------------------|----------------------------------------------------------|---|--|--|--|--|
| Aggiungi una prenotazione                                       |                                                          |   |  |  |  |  |
| Studente<br>BELLERONO POITRU<br>Docente<br>COGNOME NOME docente |                                                          |   |  |  |  |  |
|                                                                 | Aula<br>aula Bembo<br>Giorno<br>mercoledì 9 ottobre 2019 |   |  |  |  |  |
| 10                                                              |                                                          |   |  |  |  |  |
|                                                                 |                                                          |   |  |  |  |  |
|                                                                 |                                                          |   |  |  |  |  |
|                                                                 | ANNULLA SALVA                                            |   |  |  |  |  |

Cliccando sul quadratino relativo all'orario desiderato, si apre la seguente finestra:

Cliccando su SALVA si salva la prenotazione.

Il quadratino relativo all'orario prenotato risulta blu e non è più

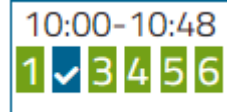

prenotabile:

Si può ora procedere a prenotare la successiva udienza con un altro docente.

Ogni genitore potrà prenotare una sola udienza con lo stesso docente. Trascorsa la data della prima prenotazione, potrà prenotarne delle altre.

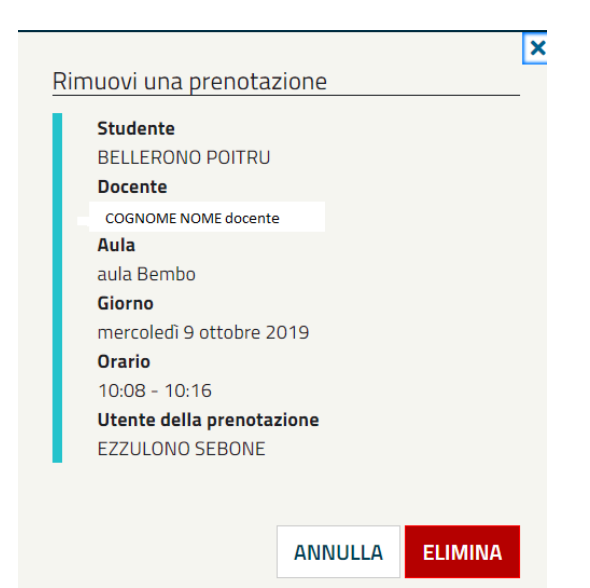

Se si vuole eliminare l'udienza prenotata, riposizionarsi sul quadratino blu relativo e quando appare la finestra:

Cliccare su "ELIMINA" per cancellare l'udienza prenotata (oppure "ANNULLA" se si è cliccato sul quadratino blu per errore).